**Summary** – create a new record in the current Tax Year software, then edit the record to reflect an amount correction related to the previous correction. Note if you are doing a correction for a year prior to current Tax Year you \*must\* use the Current Tax year software as the IRS will only accept records formatted in the current year format as per Pub. 1187

## Steps –

- 1. Look at the old correction using the efileviewer.exe typically found in C:\1099 Pro\Pr42STXX (XX is the Tax Year. For example Pr42ST18)
  - a. Write down the Unique Form Identifier in the Q Record positions 988-997
  - b. Write down the Amendment Number in the Q record position 998
- 2. Create a new record in 1042-S Pro with the same recipient (F2) and put in the previous corrected information. At the Red & White screen of the form put in a note describing that this is a correction of .... (note the Notes button is at the lower right of the form on the screen).
  - a. Note you may wish to create a new Filer in the software with a pcode of CORR to indicate that these forms corrections only.
- 3. File the information by creating an electronic file. ([3]electronic Filing > Create a new 1042-S electronic file > Select originals)
  - a. The purpose of creating the file is to put the record at a "Mag Filed" status to be able to create a correction.
  - b. Do not submit the file you just created
- 4. Double Click the record in the software, which should now have a status of MagFiled, and select "Create a Correction"
  - a. Make the necessary changes and save the form.
  - b. You will now have a new "Corr/Pending" records (These records will be edited in a subsequent step and only after editing they will be ready to be filed with the IRS FIRE system)
- 5. Create the electronic file for the corrections. ([3]electronic Filing > Create a new 1042-S electronic file > select corrections)
- 6. In a text editor, such as notepad or notepad++, make the following changes
  - a. At the T record
    - i. Position 199 enter the letter P if this is a prior year
    - ii. Position 2-5 enter the tax year this applies to
  - b. At the W record
    - i. Verify there is a "G" (Amended Return Indicator) in position 810
      - 1. Note G means A one-step transaction amended return or the first of a two-step transaction of an amended return

- c. At the Q record
  - i. Verify that position 2 of the Q record has a 1 which means Amended.
  - ii. Verify there is a "G" (Amended Return Indicator) in position 810
  - iii. Enter the Unique Form Identifier in positon 988-997 from 1.a above
  - iv. Enter the Amendment Number in position 998.
    - Original form = 01<sup>st</sup> correction = 1
    - $2^{nd}$  correction = 2
    - 2 CONTECTION -

| • | • | • | • | • |  |
|---|---|---|---|---|--|
|   |   |   |   |   |  |

- 7. Save the File & do the following Tests
  - a. Look at the file in the efileviewer.exe, as mentioned in Step 1 above, and verify that you have the correct Unique Form Identifier and Amendment Number
  - b. Look at your file in the EfileViewer and verify the T, W & Q records as described above in step 6.
  - c. Check the file size as shown below and make sure it is a number evenly divisible by 10.

| 💽 1042Tax-00                                                                                                    | 014 (Corr) 2017 6-06-18 3-01PM.TXT Prope 🗡   | < |  |  |  |  |
|----------------------------------------------------------------------------------------------------|----------------------------------------------|---|--|--|--|--|
| General Secu                                                                                                    | irity Details Previous Versions              |   |  |  |  |  |
|                                                                                                    | 1042Tax-00014 (Corr) 2017 6-06-18 3-01PM.TXT |   |  |  |  |  |
| Type of file:                                                                                                    | TXT File (.TXT)                              |   |  |  |  |  |
| Opens with:                                                                                                    | TextPad Change                               |   |  |  |  |  |
| Location:                                                                                                    | C:\1099 Pro\Pr42ST17\MagFiles                |   |  |  |  |  |
| Size:                                                                                                    | 4.98 KB (5,100 bytes)                        |   |  |  |  |  |
| Size on disk:                                                                                                    | 8.00 KB (8, 1) 2 bytes)                      |   |  |  |  |  |
| Created:                                                                                                    | Wednesday, June 6, 2018, 3:01:15 PM          |   |  |  |  |  |
| Modified:                                                                                                    | Wednesday, une 6, 2018, 3:01:15 PM           |   |  |  |  |  |
| Accessed:                                                                                                    | Today, Augus 13, 2018, 16 minutes ago        |   |  |  |  |  |
| Attributes:                                                                                                    | Read-only Hidden Advanced                    |   |  |  |  |  |
| When you right click on the file you should be able to<br>divied the Size above by 1020 evenly without getting a<br>fraction. That is the Size is a multiple of 1020 if you edited<br>the file correctly! |                                              |   |  |  |  |  |
|                                                                                                    | OK Cancel Apply                              | 1 |  |  |  |  |